## 会议缴费步骤说明

1. 打开网址 <u>http://www.jdcw.sjtu.edu.cn/</u>,进入上海交通大学校财务计划处网站,如下图

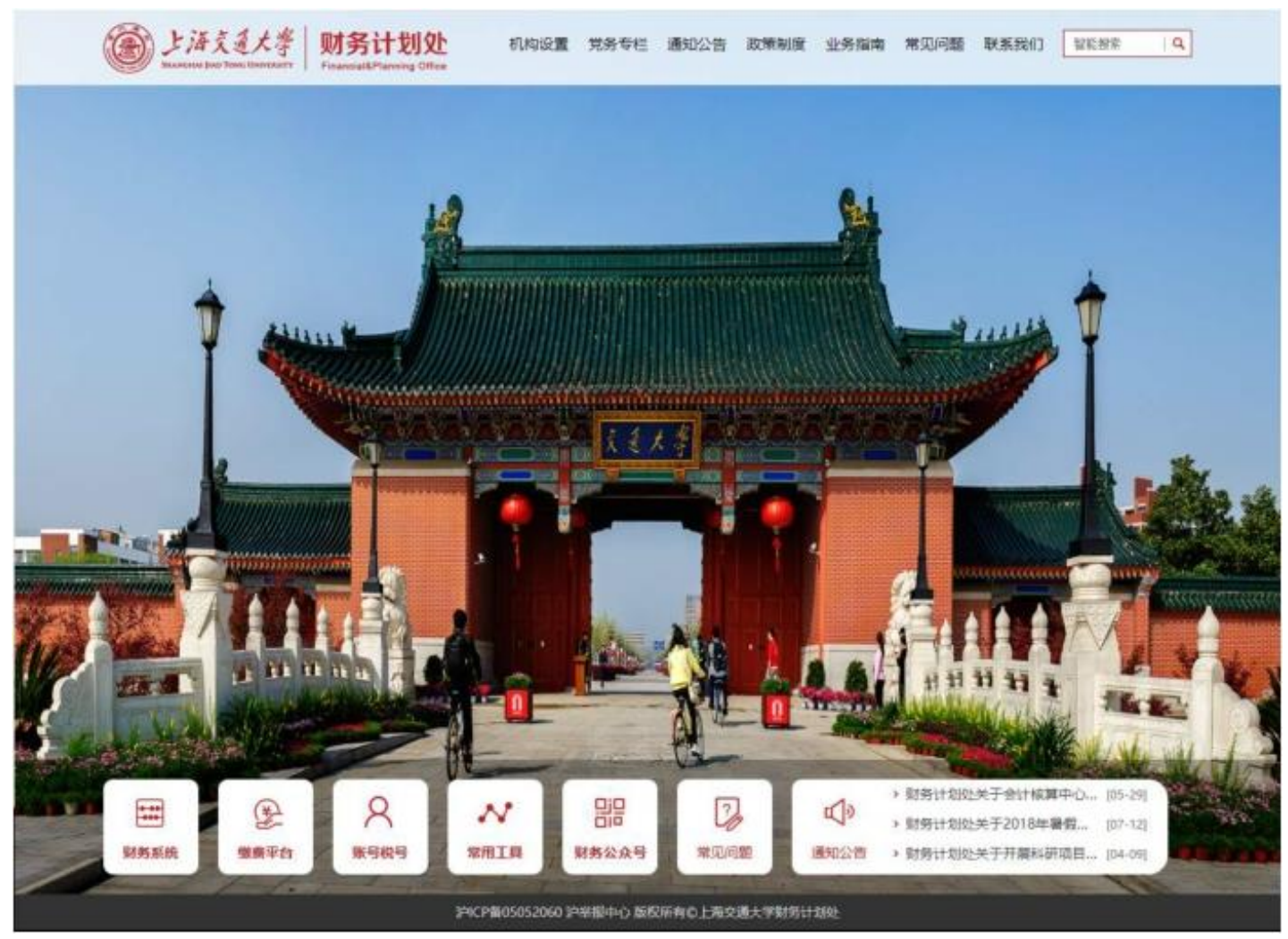

## 2. 点击缴费平台,进入网上缴费平台登录页面

| 🔮 🖳 🗄 🖉 🔮 🖉                                     | 1 1 1 1 1 1 1 1 1 1 1 1 1 1 1 1 1 1 1 | ALL DEC ALL |
|-------------------------------------------------|---------------------------------------|-------------|
|                                                 |                                       |             |
| 1         1537           1         登录         2 |                                       |             |

| · 登录系统   Japania |                                                                                                    | 11 |
|------------------|----------------------------------------------------------------------------------------------------|----|
| 1                |                                                                                                    |    |
|                  | 注印信号<br>  「日中石」 学校<br>  写 所]<br>  写 所]<br>  「雪 所]<br>  「雪 所]<br>  「雪 所]<br>  「雪 所]<br>  「雪 所]<br>  「雪 所]<br>  「雪 所]<br>  「雪 所]<br>  「雪 所]<br>  「雪 所]<br>  「雪 所]<br>  二<br>  「雪 一<br>  二<br>  二<br>  二<br>  二<br>  二<br>  二<br>  二<br>  二<br>  二<br>  二 |    |
|                  |                                                                                                    |    |

3. 点击注册按钮,填写注册信息,选择提交后完成注册,如下图

4. 点击确定回到登录界面,填写姓名、密码、验证码进行登录,登录后界面如下

|        | )<br>上海え<br>Shanghai Jiao T           | 通大学 缴费系                 | 统       |         |      |      |         |          |    | 往 销        | <b>退出</b>           |
|--------|---------------------------------------|-------------------------|---------|---------|------|------|---------|----------|----|------------|---------------------|
| 欢迎 李典骏 |                                       |                         |         |         |      |      |         |          |    |            |                     |
| 费用支付   | 缴费历史查询                                | 修改个人信息修改密码              |         |         |      |      |         |          |    |            |                     |
| 费用项大类  | é:                                    | <b>v</b>                |         |         |      |      |         |          |    |            |                     |
| 费用项列   | 表                                     |                         |         |         |      |      |         |          |    |            |                     |
| 行号 🔲   | 费用名称                                  | 收费项目                    | 单价      | 应收金额    | 已付金额 | 退费金额 | 未付金额    | 单次支付最小金额 | 数量 | 电子票据       | 本次支付金额              |
| 1 🗖    | 代办费                                   | 博士学位论文通讯评审费             | 0.00    | 800.008 | 0.00 | 0.00 | 800.00  | 0.00     | 0  |            | 800.00              |
| 2 🗖    | 代办费                                   | 博士学位论文复议评审费             | 0.00    | 450.00  | 0.00 | 0.00 | 450.00  | 0.00     | 0  |            | 450.00              |
| 3 🗖    | 代办费                                   | 博士学位论文申诉评审费             | 0.00    | 900.00  | 0.00 | 0.00 | 900.00  | 0.00     | 0  |            | 900.00              |
| 4 🖾    | 代办费                                   | 硕士学位论文复议评审费             | 0.00    | 250.00  | 0.00 | 0.00 | 250.00  | 0.00     | 0  |            | 250.00              |
| 5 🗖    | 代办费                                   | 硕士学位论文申诉评审费             | 0.00    | 500.00  | 0.00 | 0.00 | 500.00  | 0.00     | 0  |            | 500.00              |
| 6 🗐    | 会议费                                   | 第一届全国系统生物学大会            | 0.00    | 无上限     | 0.00 | 0.00 | 0.00    | 0.00     | 0  |            | 0.00                |
| 7 🗖    | 测试费                                   | ICCI Conference Fees    | 1500.00 | 无上限     | 0.00 | 0.00 | 0.00    | 1500.00  | 0  |            | 0.00                |
| 8 🗖    | 会议费                                   | ICCI Student Conferenc  | 750.00  | 无上限     | 0.00 | 0.00 | 0.00    | 750.00   | 0  |            | 0.00                |
| 9 🗖    | 会议费                                   | 2019中日企业法务论坛            | 0.00    | 500.00  | 0.00 | 0.00 | 500.00  | 0.00     | 0  |            | 500.00              |
| 10 🔲   | 会议费                                   | IWIWM'2019会议            | 0.00    | 4900.00 | 0.00 | 0.00 | 4900.00 | 0.00     | 0  |            | 4900.00             |
| 11 🔳   | 会议费                                   | The International Sympo | 0.00    | 4500.00 | 0.00 | 0.00 | 4500.00 | 0.00     | 0  |            | 4500.00             |
|        | □ □ □ ± 1 □                           | 5 51 <b>2</b>           |         |         |      |      |         |          |    | 見示質1タ      | 의 11 수记录± 11 수      |
| 费用     | ····································· |                         |         |         |      |      |         |          |    | 1.05 T 255 | 2011年10次, 六日報<br>支付 |

## 5. 在收费项目一栏中找到 IWIWM' 2019会议 这一项,勾选其前面对应的方框

|                | 上海交通                | 大学 激费系                  | 系统      |         |      |      |         |          |    | 往销    | <u>u</u>         |
|----------------|---------------------|-------------------------|---------|---------|------|------|---------|----------|----|-------|------------------|
| <u></u> 农迎 李典骏 | SHANGHALJIAO TONG C |                         |         |         |      |      |         |          |    |       |                  |
| 费用支付           | 缴费历史查询 修改个          | 人信息修改密码                 |         |         |      |      |         |          |    |       |                  |
| 费用项大类          | ÷                   | ¥                       |         |         |      |      |         |          |    |       |                  |
| 毎用坝外は          | 要<br>一<br>费用名称      | 收费项目                    | 单价      | 应收金额    | 已付金额 | 退费金额 | 未付金额    | 单次支付最小金额 | 数量 | 电子票据  | 本次支付金額           |
| 1 🗆            | 代办费                 | 博士学位论文通讯评审费             | 0.00    | 800.00  | 0.00 | 0.00 | 800.00  | 0.00     | 0  |       | 800.00           |
| 2 🗖            | 代办费                 | 博士学位论文复议评审费             | 0.00    | 450.00  | 0.00 | 0.00 | 450.00  | 0.00     | 0  |       | 450.00           |
| 3 🔳            | 代办费                 | 博士学位论文申诉评审费             | 0.00    | 900.00  | 0.00 | 0.00 | 900.00  | 0.00     | 0  |       | 900.00           |
| 4              | 代办费                 | 硕士学位论文复议评审费             | 0.00    | 250.00  | 0.00 | 0.00 | 250.00  | 0.00     | 0  |       | 250.00           |
| 5 🗖            | 代办费                 | 硕士学位论文申诉评审费             | 0.00    | 500.00  | 0.00 | 0.00 | 500.00  | 0.00     | 0  |       | 500.00           |
| 6 🔲            | 会议费                 | 第一届全国系统生物学大会            | 0.00    | 无上限     | 0.00 | 0.00 | 0.00    | 0.00     | 0  |       | 0.00             |
| 7              | 测试费                 | ICCI Conference Fees    | 1500.00 | 无上限     | 0.00 | 0.00 | 0.00    | 1500.00  | 0  |       | 0.00             |
| 8              | 会议费                 | ICCI Student Conferenc  | 750.00  | 无上限     | 0.00 | 0.00 | 0.00    | 750.00   | 0  |       | 0.00             |
| 9 🗖            | 会议费                 | 2019中日企业法务论坛            | 0.00    | 500.00  | 0.00 | 0.00 | 500.00  | 0.00     | 0  |       | 500.00           |
| 10 🗹           | 会议费                 | IWIWM'2019会议            | 0.00    | 4900.00 | 0.00 | 0.00 | 4900.00 | 0.00     | 0  |       | 4900.00          |
| 11 🔲           | 会议费                 | The International Sympo | 0.00    | 4500.00 | 0.00 | 0.00 | 4500.00 | 0.00     | 0  |       | 4500.00          |
| 14 4 §         | 育页,共 1 页 ↓ ▶ ▶      | 2                       |         |         |      |      |         |          |    | 显示第1条 | 到 11 条记录,一共 11 条 |
| 费用的            | 总额: ¥ 4900          | .00                     |         |         |      |      |         |          |    |       | 支付               |

6. 双击本条目信息的 本次支付金额 一栏,可以修改本次的支付金额,参考邀请函注册通知上的会议注册费标准,输入 应该支付的金额,如下图

| 费用项大类:                   | ×                                       |         |         |      |      |         |          |    |         |                      |
|--------------------------|-----------------------------------------|---------|---------|------|------|---------|----------|----|---------|----------------------|
| 行号 费用名称                  | 收费项目                                    | 单价      | 应收金额    | 已付金额 | 退费金额 | 未付金额    | 单次支付最小金额 | 数量 | 电子票据    | 本次支付金額               |
| 1 🔲 代办费                  | 博士学位论文通讯评审费                             | 0.00    | 800.00  | 0.00 | 0.00 | 800.00  | 0.00     | 0  |         | 800.                 |
| 2 🔲 代办费                  | 博士学位论文复议评审费                             | 0.00    | 450.00  | 0.00 | 0.00 | 450.00  | 0.00     | 0  |         | 450.                 |
| 3 🗌 代办费                  | 博士学位论文申诉评审费                             | 0.00    | 900.00  | 0.00 | 0.00 | 900.00  | 0.00     | 0  |         | 900.                 |
| 4 🔲 代办费                  | 硕士学位论文复议评审费                             | 0.00    | 250.00  | 0.00 | 0.00 | 250.00  | 0.00     | 0  |         | 250.                 |
| 5 🔲 代办费                  | 硕士学位论文申诉评审费                             | 0.00    | 500.00  | 0.00 | 0.00 | 500.00  | 0.00     | 0  |         | 500.                 |
| 6 🔲 会议费                  | 第一届全国系统生物学大会                            | 0.00    | 无上限     | 0.00 | 0.00 | 0.00    | 0.00     | 0  |         | 0.                   |
| 7 🔲 测试费                  | ICCI Conference Fees                    | 1500.00 | 无上限     | 0.00 | 0.00 | 0.00    | 1500.00  | 0  |         | 0.                   |
| 8 🔲 会议费                  | ICCI Student Conferenc                  | 750.00  | 无上限     | 0.00 | 0.00 | 0.00    | 750.00   | 0  |         | 0.                   |
| 9 🔲 会议费                  | 2019中日企业法务论坛                            | 0.00    | 500.00  | 0.00 | 0.00 | 500.00  | 0.00     | 0  |         | 500.                 |
| 10 🗹 会议费                 | IWIWM'2019会议                            | 0.00    | 4900.00 | 0.00 | 0.00 | 4900.00 | 0.00     | 0  |         | 26                   |
| 11 🗌 会议费                 | The International Sympo                 | 0.00    | 4500.00 | 0.00 | 0.00 | 4500.00 | 0.00     | 0  |         | 4500.                |
| ₩ 4 篇 1页,±1页<br>费用总额:¥20 | > >> >> >> >> >> >> >> >> >> >> >> >> > |         |         |      |      |         |          |    | 显示第 1 条 | 到 11 条记录,一共 11<br>支付 |

 输入支付金额后,点击支付,进入具体的缴费页面,您可以选择微信、支付宝以及备选项中的其他 合作银行进行支付;另外,请点击 是否修改缴费单位名称: 中的 是,并输入您的单位名称; 完成后点击下一步并确认支付,如下图

| Shanghai Jiao Tong Unive                                     | 守 缴费系统                                                    |                                                                                                    |                                                       |                                    |                    |                                     |                 |  |  |  |
|--------------------------------------------------------------|-----------------------------------------------------------|----------------------------------------------------------------------------------------------------|-------------------------------------------------------|------------------------------------|--------------------|-------------------------------------|-----------------|--|--|--|
| 欢迎 李典骏                                                       |                                                           |                                                                                                    |                                                       |                                    |                    |                                     |                 |  |  |  |
| ① 订单信息                                                       |                                                           |                                                                                                    |                                                       |                                    |                    |                                     |                 |  |  |  |
| 订单号                                                          | 2636529                                                   |                                                                                                    | 尊敬的客户:                                                |                                    |                    |                                     |                 |  |  |  |
| 交易日期                                                         | 2019-10-16 16:12:55                                       |                                                                                                    | ✔/SA, ●●, ●● 和 ●● 在支付结算过程中,将可能产生手续费,您<br>自行承担全部该等手续费。 |                                    |                    |                                     |                 |  |  |  |
| 币种                                                           | 人民币                                                       |                                                                                                    |                                                       |                                    |                    |                                     |                 |  |  |  |
| 本次支付金额                                                       | 2660.0                                                    |                                                                                                    |                                                       |                                    |                    |                                     |                 |  |  |  |
| ⑥ 选择您的付款方式                                                   |                                                           |                                                                                                    |                                                       |                                    |                    |                                     |                 |  |  |  |
| 合作银行:                                                        |                                                           |                                                                                                    |                                                       |                                    |                    |                                     |                 |  |  |  |
| <ul> <li></li></ul>                                          | <table-cell></table-cell>                                 | 提示 2 是否                                                                                                    | ×<br>确认进行支付                                           |                                    |                    |                                     |                 |  |  |  |
| O 中國総合<br>ILANA OF CHENA                                     | ◎ 国工商银行                                                   |                                                                                                    |                                                       | Orine Construction Bank            |                    | 中国农业银行<br>AMBCCUTURAL RANK OF CERMA |                 |  |  |  |
|                                                              | <ul> <li>         · · · · · · · · · · · · · · ·</li></ul> | ○ 广东发展银行<br>assections in the contract of the contract of th |                                                       | 一个国民生银行<br>68% APD BERTY CONT. JIE |                    | ○ 交通銀行<br>BARCOT COMMANDED TO POST  |                 |  |  |  |
| ○ ● ● ● 信報行                                                  | ○ 杭州银行<br>Margaria Mangahau Bani                          |                                                                                                    |                                                       | ↓海银行 kark of Stanges               |                    | <i>管理</i> 波银行                       |                 |  |  |  |
| (中部地球) 平安银行<br>HETEREE                                       | · 中国好友结营保行<br>POIETAL AGINGS ANX OF CITYA                 |                                                                                                    |                                                       | ②上海农商银行 SRCB                       |                    | ど 温州银行 Выжк ор WENZHOU              |                 |  |  |  |
| <ul> <li>VISA www.</li> <li>(*) 是否修改缴费单位名称: ●是 ○否</li> </ul> | (*)特别提示:本支付通道将产生巨额手续费,<br>请正确输入需要开具的账费单位名称,学校开具学费收缩       | 具体金额可在银行支付界                                                                                                    | 面中查看,请慎用!国内银行<br>填写的单位名称为准。                           | 卡支付时,请直接在银行列表中选择                   | <sup>要发卡银行,不</sup> | 要选择本通道!                             |                 |  |  |  |
| 请输入缴费单位名称   您的单位名称                                           | (字数不超过30字)                                                |                                                                                                    |                                                       |                                    |                    |                                     |                 |  |  |  |
|                                                              |                                                           | 上一步                                                                                                    | 下一步                                                   |                                    |                    | ↑ 0.29KB/s<br>↓ 0.19KB/s            | CPU 内<br>26% 71 |  |  |  |

8. 完成支付后,您可以回到缴费系统在缴费历史查询中找到您的缴费情况,若缴费未出现异常,且在缴费历史查询中能 找到对应的记录,即说明缴费成功!

| <ul><li>(金) 上海</li></ul> | <b>克里大学</b>         | 谢费系                                    | 统    |      |      |      |    | 往榆   |      |
|--------------------------|---------------------|----------------------------------------|------|------|------|------|----|------|------|
| Silanghai)<br>1要問        | IAO TONG UNIVERSITY | ~~~~~~~~~~~~~~~~~~~~~~~~~~~~~~~~~~~~~~ | -76  |      |      |      |    |      |      |
| 用支付 爆奏历史者                | <b>自</b> / 综议个人信息   | 修改管研                                   |      |      |      |      |    |      |      |
| 弓 订单号                    | 支付方式                | 订单金额                                   | 已付金額 | 朱付金額 | 支付日期 | 支付状态 | 操作 | 打印订单 | 票据抽头 |
| 号 订单号                    | 支付方式                | 订单金额                                   | 已付金額 | 朱付金額 | 支付日期 | 支付状态 | 操作 | 打印行車 | 裏獲袖  |
|                          |                     |                                        |      |      |      |      |    |      |      |
|                          |                     |                                        |      |      |      |      |    |      |      |
|                          |                     |                                        |      |      |      |      |    |      |      |
|                          |                     |                                        |      |      |      |      |    |      |      |
|                          |                     |                                        |      |      |      |      |    |      |      |
|                          |                     |                                        |      |      |      |      |    |      |      |